# Ultraschallbilder per Cryptshare bereitstellen

### 1. Zielsetzung

Mit dieser Praxisanweisung soll sichergestellt werden, dass Ultraschallbilder gemäß Datenschutz-Grundverordnung (DSGVO) verschlüsselt an den Empfänger gelangen.

### 2. Geltungsbereich

Diese Anweisung gilt für alle Mitarbeiterinnen und Mitarbeiter der Praxis beim Versand von Ultraschallbildern gemäß DSGVO auf elektronischem Weg.

#### 3. Begriffsdefinition

DSGVO = Datenschutzgrundverordnung

#### 4. Verantwortlich für Inkraft- und Außerkraftsetzung

Für die Inkraft- und Außerkraftsetzung dieser Praxisanweisung ist die Praxisleitung verantwortlich.

#### 5. Vorgehen und Zuständigkeiten Siehe FC "Ultraschallbilder per Cryptshare bereitstellen"

## 6. Mitgeltende Unterlagen

- Siehe Video Anleitung: <u>Anleitung zum Hochladen von Ultraschallbildern -</u> <u>YouTube</u>
- Siehe PDF Anleitung: Benutzung von Cryptshare Webversion (kvwl.de)
- 7. Aufzeichnungen, die im Zusammenhang entstehen Entfällt

#### 8. Verteiler

Diese Praxisanweisung wird den Mitarbeiterinnen und Mitarbeitern der Praxis bereitgestellt.

| Erstellt:    | Name: | Sign.: |
|--------------|-------|--------|
| Geprüft:     | Name: | Sign.: |
| Freigegeben: | Name: | Sign.: |

| IJr | 01/1  | 0.       |
|-----|-------|----------|
|     | ~ x I | <b>N</b> |
|     | u/u   |          |
|     |       |          |

# Ultraschallbilder per Cryptshare bereitstellen

VA-Ultraschallbilder per Cryptshare bereitstellen Version 1.0

Seite 2 von 2

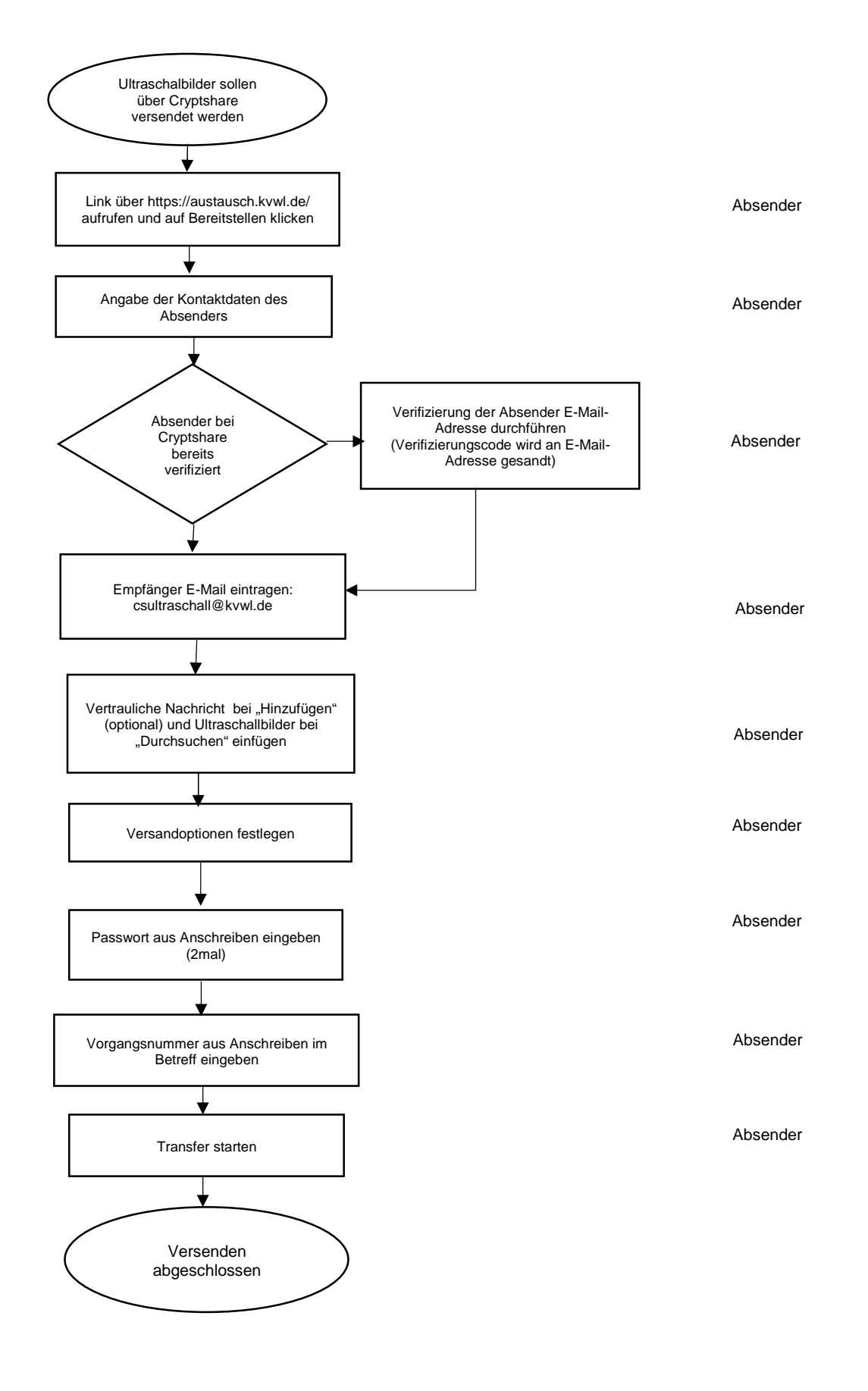